## Cisco Jabber für iPhone und iPad 11.7

# Kurzanleitung

### Cisco Jabber konfigurieren

Navigieren Sie zum Apple App Store und installieren Sie die Cisco Jabber-Anwendung.

Stellen Sie sicher, dass Sie die Anmeldemethode und Ihre Kontoinformationen vom Systemadministrator erhalten haben.

- 1. Beenden Sie andere VolP-Anwendungen (Voice-over-IP).
- 2. Stellen Sie die Verbindung mit dem Firmennetzwerk her.
- 3. Öffnen Sie Cisco Jabber und folgen Sie den Anweisungen auf dem Bildschirm.
- 4. Wenn Sie dazu aufgefordert werden, geben Sie Ihren Benutzernamen und die Domäne im folgenden Format ein: username@example.com.
- 5. Tippen Sie auf dem letzten Bildschirm auf Anmelden.

Möglicherweise werden Sie aufgefordert, Ihre Serverzertifikate zu bestätigen. Wenn Sie nicht sicher sind, fragen Sie den Systemadministrator, ob Sie die Zertifikate akzeptieren sollen.

Nach der Konfiguration finden Sie weitere Informationen in den Benutzerhandbüchern im Cisco Jabber-Menü **Einstellungen**.

Cisco und das Cisco-Logo sind Marken oder eingetragene Marken der Cisco Systems, Inc. und/oder ihrer Partnerunternehmen in den USA und anderen Ländern. Eine Liste der Cisco-Marken finden Sie unter: www.cisco.com/go/trademarks. Erwähnte Marken anderer Anbieter sind das Eigentum ihrer jeweiligen Besitzer. Die Verwendung des Begriffs "Partner" impliziert keine gesellschaftsrechtliche Beziehung zwischen Cisco und anderen Unternehmen. (1110R)

#### Funktionen des Fensters "Einstellungen"

- 1. Ihren Verfügbarkeitsstatus anzeigen und bearbeiten.
- 2. Ihre Einstellungen bearbeiten.
- 3. Ihre Kontoinformationen anzeigen.
- 4. Sich von Ihrem Konto abmelden.

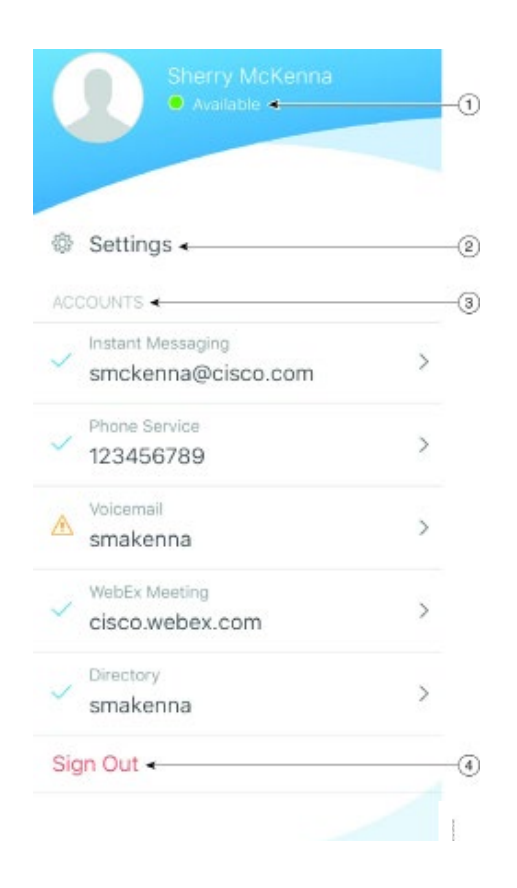

#### Funktionen des Fensters "Hub"

- 1. Kontakte suchen und Anrufe tätigen.
- 2. Gruppenchat mit einer Gruppe starten.
- 3. Auf Ihre Kontakte zugreifen.
- 4. Unterhaltungen anzeigen und Chats starten.
- 5. Kürzliche Anrufe anzeigen und Anrufe tätigen.
- 6. Sprachnachrichten abhören.

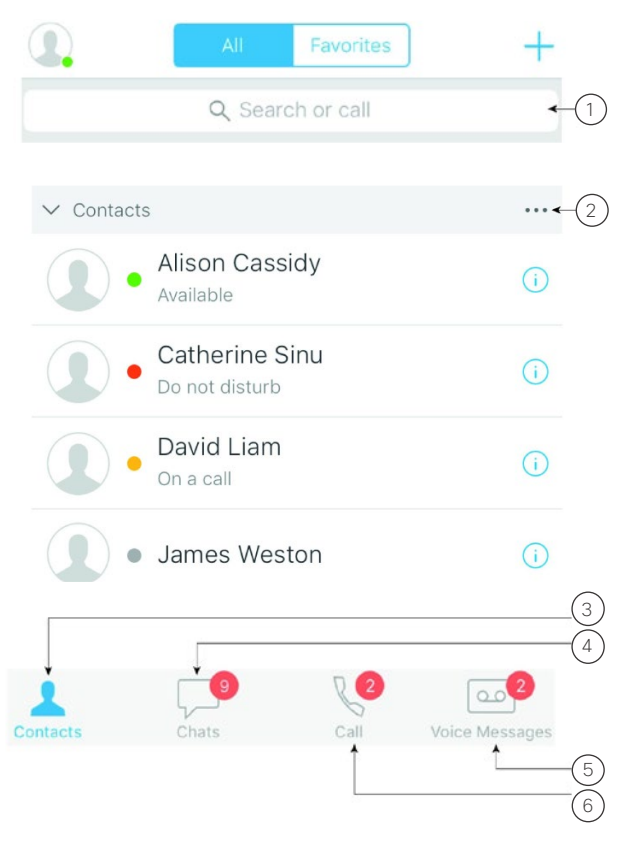

#### Konfiguration von Cisco Jabber auf Apple Watch

- Wenn Cisco Jabber bereits auf Ihrem iPhone installiert ist, installieren Sie während der Synchronisierung alle Apps auf dem iPhone auf Apple Watch.
- Wenn Cisco Jabber nicht auf Ihrem iPhone installiert ist, laden Sie Cisco Jabber f
  ür iPhone und iPad vom Apple App Store herunter und f
  ühren Sie die Installation aus. Synchronisieren Sie die App anschlie
  ßend auf Ihrem iPhone und Apple Watch.

Bevor Sie die Cisco Jabber-App auf Ihrer Apple Watch verwenden, müssen Sie Folgendes sicherstellen:

- Ihre Geräte müssen die Softwareanforderungen erfüllen:
  - iOS 9 oder höher für iPhone
  - watchOS 2 oder höher für Apple Watch
- Ihr iPhone und Ihre Apple Watch sind verbunden und synchronisiert.
- Sie haben die Cisco Jabber-Einstellungen auf Ihrem iPhone überprüft. Die gleichen Einstellungen gelten für die App auf Ihrer Apple Watch.
- Die Option App auf Apple Watch anzeigen ist in den Watch-App-Einstellungen auf Ihrem iPhone aktiviert.

Funktionen mit Cisco Jabber auf Apple Watch

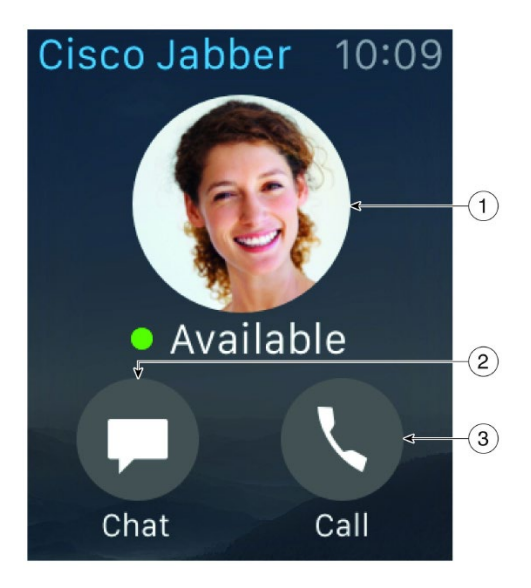

| Symbol | Beschreibung                                                                             |
|--------|------------------------------------------------------------------------------------------|
| 1      | Den Verfügbarkeitsstatus anzeigen und ändern.                                            |
| 2      | Empfangene Nachrichten mit Nachrichten, Emoticons oder<br>Siri anzeigen und beantworten. |
| 3      | Verpasste Anrufe und Kontakte in der <b>Anrufliste</b> anzeigen.                         |